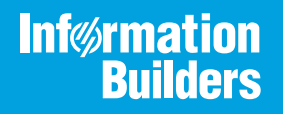

# iWay

# Omni-Gen<sup>™</sup> Consumption View User's Guide

Version 3.8

Active Technologies, EDA, EDA/SQL, FIDEL, FOCUS, Information Builders, the Information Builders logo, iWay, iWay Software, Parlay, PC/FOCUS, RStat, Table Talk, Web390, WebFOCUS, WebFOCUS Active Technologies, and WebFOCUS Magnify are registered trademarks, and DataMigrator and Hyperstage are trademarks of Information Builders, Inc.

Adobe, the Adobe logo, Acrobat, Adobe Reader, Flash, Adobe Flash Builder, Flex, and PostScript are either registered trademarks or trademarks of Adobe Systems Incorporated in the United States and/or other countries.

Due to the nature of this material, this document refers to numerous hardware and software products by their trademarks. In most, if not all cases, these designations are claimed as trademarks or registered trademarks by their respective companies. It is not this publisher's intent to use any of these names generically. The reader is therefore cautioned to investigate all claimed trademark rights before using any of these names other than to refer to the product described.

Copyright © 2019, by Information Builders, Inc. and iWay Software. All rights reserved. Patent Pending. This manual, or parts thereof, may not be reproduced in any form without the written permission of Information Builders, Inc.

# Contents

| Preface                                                        | 5  |
|----------------------------------------------------------------|----|
| Documentation Conventions                                      |    |
| Related Publications                                           | 6  |
| Customer Support                                               | 6  |
| Help Us to Serve You Better                                    | 7  |
| User Feedback                                                  | 8  |
| Information Builders Consulting and Training                   | 8  |
| 1. Introducing Omni-Gen Consumption View                       | 11 |
| Overview                                                       |    |
| Key Benefits and Advantages                                    | 12 |
| Supported Data                                                 |    |
| Frequently Asked Questions                                     |    |
| 2. Getting Started                                             | 15 |
| Verifying Omni Services and Deploying a Bundle                 |    |
| Accessing the Consumption View Console                         | 20 |
| 3. Configuring an Output Document Specification                |    |
| Creating an Output Document Specification                      |    |
| Viewing an Output Document Specification                       | 40 |
| Deploying an Output Document Specification                     |    |
| Viewing the Work Order                                         |    |
| Creating Filters                                               | 48 |
| Adding a Rule Set (Nested Rule)                                | 50 |
| Configuring Promotions                                         | 53 |
| Loading Sample or Test Data                                    |    |
| Viewing Updated Tables in the Database                         | 60 |
| Viewing Updated Output Document Specifications in the Database | 65 |

Contents

This documentation describes how to use Omni-Gn<sup>™</sup> Consumption View, a customizable data model builder with dynamic views to empower business analytics and reporting.

#### How This Manual Is Organized

This manual includes the following chapters:

|   | Chapter/Appendix                                | Contents                                                                                                    |
|---|-------------------------------------------------|----------------------------------------------------------------------------------------------------|
| 1 | Introducing Omni-Gen<br>Consumption View        | Provides an overview of Omni-Gen Consumption View and summarizes key features.                                     |
| 2 | Getting Started                                 | Describes how to get started with using Omni-Gen<br>Consumption View.                                              |
| 3 | Configuring an Output<br>Document Specification | Describes how to create, view, and deploy an<br>Output Document Specification (ODS) using the<br>Consumption View. |

#### **Documentation Conventions**

The following table lists and describes the documentation conventions that are used in this manual.

| Convention    | Description                                                                                                    |
|---------------|----------------------------------------------------------------------------------------------------|
| THIS TYPEFACE | Denotes syntax that you must type exactly as shown.                                                                                                    |
| or            |                                                                                                    |
| this typeface |                                                                                                    |
| this typeface | Represents a placeholder (or variable), a cross-reference, or an important term. It may also indicate a button, menu item, or dialog box option that you can click or select. |
| underscore    | Indicates a default setting.                                                                                                    |
| Key + Key     | Indicates keys that you must press simultaneously.                                                                                                    |
| 8             | Indicates two or three choices. Type one of them, not the braces.                                                                                                    |

| Convention | Description                                                                                            |
|------------|----------------------------------------------------------------------------------------------------|
|            | Separates mutually exclusive choices in syntax. Type one of them, not the symbol.                      |
|            | Indicates that you can enter a parameter multiple times. Type only the parameter, not the ellipsis (). |
|            | Indicates that there are (or could be) intervening or additional commands.                             |

#### **Related Publications**

Visit our Technical Documentation Library at *http://documentation.informationbuilders.com*. You can also contact the Publications Order Department at (800) 969-4636.

#### **Customer Support**

Do you have any questions about this product?

Join the Focal Point community. Focal Point is our online developer center and more than a message board. It is an interactive network of more than 3,000 developers from almost every profession and industry, collaborating on solutions and sharing tips and techniques. Access Focal Point at <a href="http://forums.informationbuilders.com/eve/forums">http://forums.informationbuilders.com/eve/forums</a>.

You can also access support services electronically, 24 hours a day, with InfoResponse Online. InfoResponse Online is accessible through our website, *http://www.informationbuilders.com*. It connects you to the tracking system and known-problem database at the Information Builders support center. Registered users can open, update, and view the status of cases in the tracking system and read descriptions of reported software issues. New users can register immediately for this service. The technical support section of *http://www.informationbuilders.com* also provides usage techniques, diagnostic tips, and answers to frequently asked questions.

Call Information Builders Customer Support Services (CSS) at (800) 736-6130 or (212) 736-6130. Customer Support Consultants are available Monday through Friday between 8:00 a.m. and 8:00 p.m. EST to address all your questions. Information Builders consultants can also give you general guidance regarding product capabilities and documentation. Please be ready to provide your six-digit site code number (*xxxx.xx*) when you call.

To learn about the full range of available support services, ask your Information Builders representative about InfoResponse Online, or call (800) 969-INFO.

#### Help Us to Serve You Better

To help our consultants answer your questions effectively, be prepared to provide specifications and sample files and to answer questions about errors and problems.

The following tables list the environment information our consultants require.

| Platform         |  |
|------------------|--|
| Operating System |  |
| OS Version       |  |
| JVM Vendor       |  |
| JVM Version      |  |

The following table lists additional questions to help us serve you better.

| Request/Question                                                                | Error/Problem Details or Information |
|---------------------------------------------------------------------------------|--------------------------------------|
| Did the problem arise through a service or event?                               |                                      |
| Provide usage scenarios or summarize the application that produces the problem. |                                      |
| When did the problem start?                                                     |                                      |
| Can you reproduce this problem consistently?                                    |                                      |
| Describe the problem.                                                           |                                      |
| Describe the steps to reproduce the problem.                                    |                                      |
| Specify the error message(s).                                                   |                                      |

| Request/Question                                                                                                    | Error/Problem Details or Information |
|----------------------------------------------------------------------------------------------------|--------------------------------------|
| Any change in the application<br>environment: software<br>configuration, EIS/database<br>configuration, application, and<br>so forth? |                                      |
| Under what circumstance does the problem <i>not</i> occur?                                                                            |                                      |

The following is a list of error/problem files that might be applicable.

- Input documents (XML instance, XML schema, non-XML documents)
- ❑ Transformation files
- Error screen shots
- Error output files
- Trace files
- Custom functions and agents in use
- Diagnostic Zip
- Transaction log

#### **User Feedback**

In an effort to produce effective documentation, the Technical Content Management staff welcomes your opinions regarding this document. Please use the Reader Comments form at the end of this document to communicate your feedback to us or to suggest changes that will support improvements to our documentation. You can also contact us through our website, *http://documentation.informationbuilders.com/connections.asp*.

Thank you, in advance, for your comments.

#### Information Builders Consulting and Training

Interested in training? Information Builders Education Department offers a wide variety of training courses for this and other Information Builders products.

For information on course descriptions, locations, and dates, or to register for classes, visit our website (*http://education.informationbuilders.com*) or call (800) 969-INFO to speak to an Education Representative.

Chapter

# Introducing Omni-Gen Consumption View

This section provides an overview of Omni-Gen Consumption View and summarizes key features.

In this chapter:

- Overview
- Key Benefits and Advantages
- Supported Data
- Frequently Asked Questions

#### Overview

Omni-Gen Consumption View enables organizations to leverage existing data, generating valuable actionable insights, which lead to tangible business results. Leveraging Omni-Gen Consumption View to compile and relate content across the entire organizational spectrum, business users can be empowered to communicate, visualize, and analyze data effectively.

Omni-Gen Consumption View is a customizable data model builder with dynamic views to empower business analytics and reporting. Consumption View makes it easier to develop metrics and analytics from data collected into an Omni-Gen data repository. It provides the ability to offer multiple types of data including metrics, aggregations, promotions, and rule conversions. Consumption View also provides structural simplification in navigating the information model by denormalizing the most frequently used data elements. Denormalizing is the process of trying to improve the read performance of a database.

Omni-Gen Consumption View also enables users to trim large data sets (reports) to smaller more manageable data sets. For example, a report containing 500 columns of information can be scaled down to 20 columns of data that is specific for a user's requirements, which also reduces processing time.

#### **Prerequisites:**

Omni-Gen version 3.8 or higher

Relational Database Management System (RDBMS), such as SQL Server, MySQL, or PostgreSQL

#### **Key Benefits and Advantages**

Key benefits of Omni-Gen Consumption View include:

- □ Allowing high access level users (system administrators) to create custom and specific views or documents for lower access level users.
- Offering users detailed data for their needs, such as specific subject fields, geographic criteria, or demographic metrics.
- Providing simplification in navigating information models of data elements required for analytics and reporting.
- Providing a more simplified interface designed to make report designers more productive and reports execute more efficiently.
- The ability to operate as a completely model-driven service, so that it can operate without Omni-Gen.
- The ability to run metrics as soon as the data is loaded into the Omni-Gen repositories or tables.
- Providing for the ability to show dashboards on a smaller scale.

#### Supported Data

The following data is used for Omni-Gen Consumption View:

- □ The input to Consumption View builder is the Input Document Specification (IDS).
- A consumption view is a document structure based on one or more IDS subjects.
- □ The output is a custom Output Document Specification (ODS) model or report:
  - □ Multiple ODS's can be created from a single IDS that is in the project bundle.
  - □ The ODS is provided in JSON format.
- Execution of an ODS is performed by a work order. The work order truncates the ODS tables and populates them from the model.

#### **Frequently Asked Questions**

1. Can you output an ODS into a different Database?

Yes, this way a reporting application (for example, WebFOCUS) can have access to that ODS and will not require access to the Omni-Gen repository.

2. What is available to see the data?

Your favorite Relational Database Management System (RDBMS), such as SQL Server, MySQL, or PostgreSQL.

3. Where is the real data?

It is stored in the database you specify as the consumption data source in the OmniGen console.

4. Is the data updated in real time?

For the current release, the Consumption View database is updated on demand.

5. What constraints are their regarding the database targets?

Any database supported by Omni-Gen can be used.

6. Can Consumption View be used to populate and update data stored somewhere else?

Yes, as long as Omni-Gen has the credentials to the desired target.

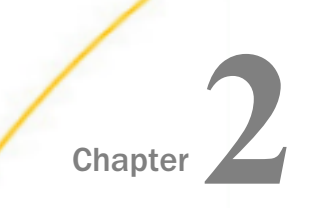

### **Getting Started**

This section describes how to get started with using Omni-Gen Consumption View.

#### In this chapter:

- Verifying Omni Services and Deploying a Bundle
- Accessing the Consumption View Console

#### Verifying Omni Services and Deploying a Bundle

Before you begin using Omni-Gen Consumption View, you must ensure that several Omni services are started and then deploy a bundle.

- 1. In the Omni Console, click the Services tab in the left pane and verify that the following Omni Services, OGC Services, and Utilities are started (On).
  - Omni Services:
    - Designer Repository
    - Deployment Bundler
  - OGC Services:
    - OGC Tomcat
    - WS02

#### Utilities:

Elastic Index

| ØmniConsole ■     | S Managed Services              |        |
|-------------------|---------------------------------|--------|
|                   | Start All Stop All DRestart All |        |
| C Services        |                                 |        |
| 🗲 Configuration 👻 | Data Processing                 |        |
| Deployment        | Omni Server                     | OFF ON |
| Processing •      | Data Quality                    |        |
| 🖵 System 👻        | Cleansing                       | OFF ON |
| Testing           | Matching                        | OFF ON |
| Consoles          | Merging                         | OFF ON |
| Operations        | Remediation                     | OFF ON |
|                   | Workbench Cleansing             | OFF ON |
|                   | Omni Services                   |        |
|                   | Designer Repository             | OFF ON |
|                   | Deployment Bundler              | OFF ON |
|                   | OGC Services                    |        |
|                   | OGC Torncat                     | OFF ON |
|                   | WS02                            | OFF ON |
|                   | Utilities                       |        |
|                   | Elastic Index                   | OFF ON |

Note, if you need to start these services, this process may take a few minutes to complete.

When you have verified that these services are started, you can proceed with deploying a bundle.

2. Click *Deployment* in the left pane and then *Install Bundle*, as shown in the following image.

|                                                 | C Deployment                                                                                                    |
|-------------------------------------------------|----------------------------------------------------------------------------------------------------|
| (                                               | 1 Install Bundle 2 Update Bundle O Reset Environment -                                                                                |
| © Services<br>✓ Configuration →<br>© Deployment | Deployment Bundle Not found  Please click 2 Install Bundle for a new installation, or 2 Update if you have an existing Omni database. |

3. Select the desired bundle you want to deploy.

The Deployment Progress status pane opens, as shown in the following image.

| Deployment Progress                          |          |                         |              |
|----------------------------------------------|----------|-------------------------|--------------|
| Operation                                    | Status   | Start Time              | Elapsed Time |
| Start Workbench maintenance                  | Complete | 2018-11-05 16:19:44.958 | 0.136        |
| Terminate Workbench jobs                     | Complete | 2018-11-05 16:19:45.102 | 0.05         |
| Backup deployment artifacts                  | Complete | 2018-11-05 16:19:46.217 | 0.016        |
| Bundle Deployment Started                    | Complete | 2018-11-05 16:19:46.264 | 0            |
| Clean deployment artifacts                   | Complete | 2018-11-05 16:19:46.295 | 0            |
| Copy Bundle                                  | Complete | 2018-11-05 16:19:46.319 | 0.038        |
| Explode Bundle                               | Complete | 2018-11-05 16:19:46:373 | 1.343        |
| Copy bootstrap files                         | Complete | 2018-11-05 16:19:47.732 | 0            |
| Generate Effective IDS documents             | Complete | 2018-11-05 16:19:47.748 | 0.719        |
| Generate IDS documentation                   | Complete | 2018-11-05 16:19:48.482 | 0.672        |
| Generate IDS Example OID's                   | Complete | 2018-11-05 16:19:49.154 | 0.236        |
| Generate XSD Schemas for the IDS documents   | Complete | 2018-11-05 16:19:49.390 | 0.421        |
| Generate the JPA Model for the IDS documents | Complete | 2018-11-05 16:19:49.811 | 1.719        |
| Compile the JPA Model for the IDS documents  | Active   | 2018-11-05 16:19:51.530 | 0            |

Note, this process may take a few minutes to complete (depending on the bundle size).

When your bundle has been deployed, the successfully installed message is displayed, as shown in the following image.

|                               | 1 Replace Bundle | C Update Bundle | • | 🕈 Reset Environment 👻 |                        |
|-------------------------------|------------------|-----------------|---|-----------------------|------------------------|
| ✓ The bundle was successfully | y installed.     |                 |   |                       |                        |
| Configuration *               | FTOJECT Manie    |                 |   |                       | customer               |
| Deployment                    | Created By       |                 |   |                       | IBI Deployment Bundler |

4. Click the *X* on the right-hand side to close this message, as shown in the following image.

|                               | 1. Replace Bundle | C Update Bundle | • | O Reset Environment | ٠ |   |  |
|-------------------------------|-------------------|-----------------|---|---------------------|---|---|--|
| ✓ The bundle was successfully | r installed.      |                 |   |                     |   | ( |  |

| ØmniConsole ≡               | Composition Deployment                                   |                                    |
|-----------------------------|----------------------------------------------------------|------------------------------------|
|                             | ± Replace Bundle C Update Bundle → O Reset Environment → |                                    |
| QC Services                 | Installed Bundle Information                             |                                    |
| ✗ Configuration ▼           | Project Name                                             | customer                           |
| Deployment                  | Created By                                               | IBI Deployment Bundler             |
| E Processing                | Created Date                                             | 4/18/16 1:46 PM                    |
| System -                    | Release Number                                           | 5.0.0 Beta 1                       |
| <ul> <li>Tasting</li> </ul> | Version                                                  | customer_5_0_0_Beta_1_160418134654 |
| 7 resury                    | Installed Date                                           | 2018-10-29 13:52:01.893            |
| Consoles                    | Release Notes                                            | Fix issues on Match Plan           |
| Operations                  | Subjects                                                 |                                    |
|                             | Workflow                                                 | Name                               |
|                             | ≣ ♥ 🛛 23/23                                              | Facility                           |
|                             | ≣~ 23/23                                                 | FacilityLocation                   |
|                             | ≡ - Ø 23/23                                              | Organization                       |
|                             | ≡ - ∅ 23/23                                              | Person                             |
|                             | ≡ ▼                                                      | SourceCodeMap                      |
|                             | ≣ ▼                                                      | SourceCodeMetadata                 |
|                             | ≣ ▼                                                      | SourceCodeSet                      |
|                             | ≡ - Ø 23/23                                              | SourceCodeStandard                 |

Information regarding your installed bundle is displayed, as shown in the following image.

- 5. Click the Services tab in the left pane and start the following Data Processing and Data Quality services.
  - Data Processing:
    - Omni Server
  - Data Quality:
    - Cleansing
    - Matching
    - Merging
    - Remediation

#### Workbench Cleansing

| ata Processing      | $\sim$ |
|---------------------|--------|
| Omni Server         | OFF ON |
| Data Quality        |        |
| Cleansing           | OFF ON |
| Matching            | OFF ON |
| Merging             | OFF ON |
| Remediation         | OFF ON |
| Workbench Cleansing | OFF ON |
| Omni Services       |        |
| Designer Repository | OFF ON |
| Deployment Bundler  | OFF ON |
| DGC Services        |        |
| OGC Tomcat          | OFF ON |
| WS02                | OFF ON |
| Jtilities           |        |
| Elastic Index       | OFF ON |

6. To view the Consumption View database settings, values, and descriptions, click the *Configuration* tab in the left pane, select *Databases*, and then click the *Consumption* tab, as shown in the following image.

| ØmniConsole ≡       | Configuration: Databases   |                                            |                                                                          |
|---------------------|----------------------------|--------------------------------------------|--------------------------------------------------------------------------|
|                     |                            |                                            |                                                                          |
| Configuration -     | Setting                    | Value                                      | Description                                                              |
| Runtime             | Driver Java Class          | org.postgresql.Driver 🗭                    | Specify the JDBC driver used to connect to the database.                 |
| Databases           | Connection Url             | jdbc:postgresql://localhost:5432/omnigen 🗭 | Specify the JDBC URL to use when making the database connection.         |
| Managed Services    | Connection User Name       | omnigen 🖪                                  | Specify the database user name associated with the connection.           |
| Product License     | Connection Password        | B,                                         | Specify the database user password associated with the connection.       |
| Contract Deployment | Maximum Active Connections | 50                                         | Specify the maximum number of database connections allowed by this pool. |

#### Accessing the Consumption View Console

You can access the Consumption View console through the Omni Console or directly by using a URL.

#### **Omni Console Access**

From the Omni Console, click Consoles in the left pane

| 🕫 Services        | Console UI Links         |                                                             |
|-------------------|--------------------------|-------------------------------------------------------------|
| 🖌 Configuration 👻 | Service Name             | UI Status                                                   |
| Deployment        | Data Processing          |                                                             |
| Processing -      | Controller Swagger UI    | https://ds01127-1.ibi.com:9500/swagger-ui.html              |
| T West Order      | Server Swagger UI        | https://ds01127-1.ibi.com:9514/server/swagger-ui.html       |
| r= Work Orders    | Data Quality             |                                                             |
| 🗠 Measures        | Cleansing                | http://ds01127-1.ibi.com:9504/console/welcome/              |
| A Ramp Control    | Matching                 | http://ds01127-1.ibi.com:9506/console/welcome/              |
| 🖵 System 👻        | Merging                  | http://ds01127-1.ibi.com:9508/console/welcome/              |
| Logs              | Remediation              | http://ds01127-1.ibi.com:9510/console/welcome/              |
| Messages          | Workbench Cleansing      | http://ds01127-1.ibi.com:9512/console/welcome/              |
| Testing           | Omni Services            |                                                             |
| 7 resulty         | Deployment Bundler UI    | https://ds01127-1.ibi.com:9502/                             |
| Consoles          | Repository Swagger UI    | http://ds01127-1.ibi.com:9516/com.iwaysoftware.omni.designo |
| Operations        | OGC Services             |                                                             |
|                   | OGC Torncat Service      | http://ds01127-1.ibi.com:9501/ogc                           |
|                   | OGC WS02 Post            | https://ds01127-1.tor.com.200                               |
|                   | Consumption              |                                                             |
|                   | Consumption View Builder | https://ds01127.1.ibi.com/9500/consumption                  |

The Consoles page opens, as shown in the following image.

Scroll down this page and click the URL to the right of the Consumption View Builder entry.

#### **Direct URL Access**

Open a web browser and enter the following URL in a new browser tab:

https://hostname:9500/consumption

where:

hostname

Is the name of your system and domain where Omni-Gen and Consumption View is installed and hosted.

1. Log in with the proper credentials.

Consumption View opens, as shown in the following image.

| = [         | 🔰 🖨 Output Docume | ents       |                  |           |               |               |             |
|-------------|-------------------|------------|------------------|-----------|---------------|---------------|-------------|
| <b>æ</b> -∕ |                   |            |                  |           |               |               |             |
|             | ODS Name          | Subject-   | Status           | Deployed? | Deployed Date | Modified Date | Description |
| =           | 😲 🔂 Input Doci    | uments     |                  |           |               |               |             |
|             |                   |            |                  |           |               |               |             |
|             | Count IDS Na      | me Version | Type Description | -         |               |               |             |

2. Click the collapse menu icon (also referred to as a hamburger button) on the left to access the drop-down menu, which includes options to select *Input Documents* or *Output Documents*, as shown in the following image.

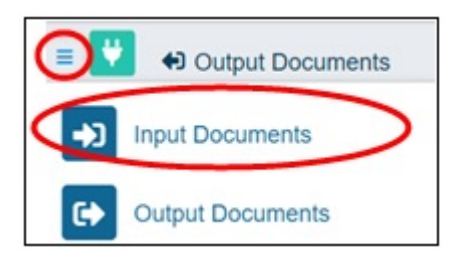

3. Click Input Documents.

The Input Documents Specification (IDS) screen is displayed and the IDS Name column will be pre-populated based on the deployment bundle that you deployed in the Omni Console, as shown in the following image.

|     | Count | IDS Name           | Version | Туре     | Description       |
|-----|-------|--------------------|---------|----------|-------------------|
| ≡ * | 2     | Facility           | 1.1.7   | instance | A Facility repres |
| ≡ ~ |       | FacilityLocation   | 1.1.7   | instance | Use this specifi  |
| = - | 2     | Organization       | 1.1.7   | instance | Use this specifi  |
| ≡ * | 1     | Person             |         | instance |                   |
| = * | 2     | PersonMaster       |         | master   |                   |
| ≡ ~ | 2     | SourceCodeMap      | 3.0.0   | instance | Use this IDS to   |
| = * | 2     | SourceCodeMetadat  | 3.0.0   | instance | SourceCodeMe      |
| ≡ * |       | SourceCodeSet      | 3.0.0   | instance | This structure is |
| = - | 2     | SourceCodeStandard | 3.0.0   | instance | Use this IDS to   |

4. Click Output Documents from the menu, as shown in the following image.

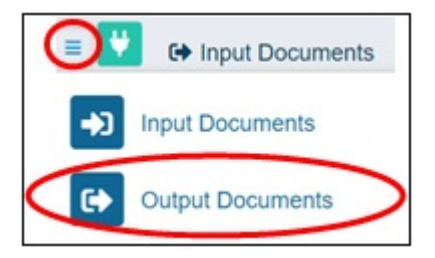

This screen will show the Output Document Specification (ODS) created based on the IDS as defined by the deployment bundle, as shown in the following image.

| = | 😲 🖨 Output Docume | ents    |        |           |               |               |             |
|---|-------------------|---------|--------|-----------|---------------|---------------|-------------|
|   |                   |         |        |           |               |               |             |
|   | ≜ ×               |         |        |           |               |               |             |
|   | ODS Name          | Subject | Status | Deployed? | Deployed Date | Modified Date | Description |

Initially, the list will be blank until an ODS is created.

5. You can access the online help for the Omni Console by clicking the question mark (?) icon, as shown in the following image.

| s + OmniConsole Documentation nniConsole Documentation                                                                                                    |
|----------------------------------------------------------------------------------------------------|
| s » OmniConsole Documentation nniConsole Documentation                                                                                                    |
| nniConsole Documentation                                                                                                    |
|                                                                                                    |
| ntents:                                                                                                    |
| ogging in<br>• Error Messages<br>iervices<br>• Toolbar Options<br>Configuration<br>• Viewing parameter raw values<br>• Modification indicator<br>beployment<br>• Toolbar Options<br>• Installed Bundle Section<br>• Subjects Section<br>• Subjects Section<br>• Subjects Section<br>• Subjects Section<br>• Subjects Section<br>• Subjects Menu Options<br>• Example Viewer<br>• Documentation Download<br>• Test Subject Menu<br>Processing<br>• Workorders<br>• Measures<br>• Ramp Control<br>ogs<br>hystem Messages<br>esting |
|                                                                                                    |

6. To quickly access additional Omni-Gen consoles, click the Omni Applications (checker box) icon, as shown in the following image.

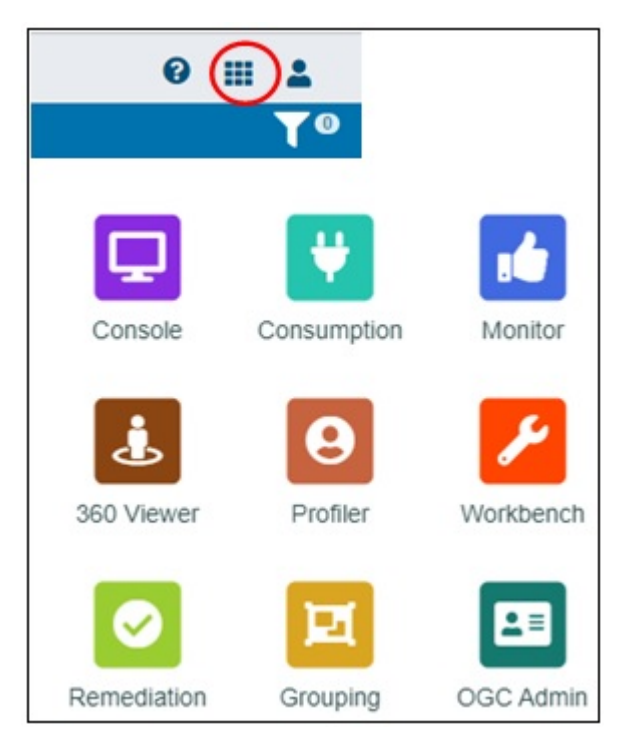

Selecting a console icon will open that console in a new browser tab.

**Note:** Some console icons will be active as of Omni-Gen version 4.0 or higher.

7. The user profile of the user who is currently logged in is available by clicking the User Profile icon, as shown in the following image.

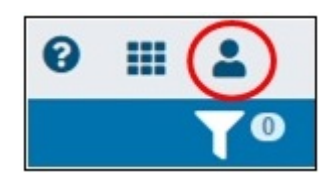

The following example shows a user profile for an admin user.

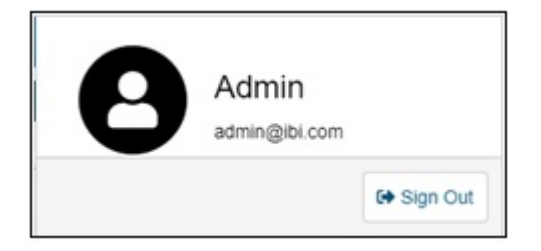

8. To access filters, click the funnel icon or the filter counter in the circle adjacent to the icon, as shown in the following image.

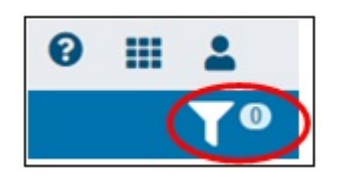

In the Output Documents screen, the Filters dialog box opens, as shown in the following image.

| ilters         |   |                  |   |
|----------------|---|------------------|---|
| ODS Name:      |   |                  |   |
| Contains       | * |                  |   |
| Subject:       |   |                  |   |
| Equals         | * |                  |   |
| Status:        |   |                  |   |
| Equals         | - |                  | - |
| Deployed Date: |   |                  |   |
| After          | * | MM/DD/YYYY HH:MM | 曲 |
| Modified Date: |   |                  |   |
| After          | * | MM/DD/YYYY HH:MM | 曲 |
| Description:   |   |                  |   |
| Contains       | - |                  |   |

In the Input Documents screen, the Filters dialog box opens, as shown in the following image.

| Filters      |   |  |
|--------------|---|--|
| IDS Name:    |   |  |
| Contains     | • |  |
| Туре:        |   |  |
| Contains     | • |  |
| Description: |   |  |
| Contains     | • |  |

Drop-down menus provide lists of available filter options for each section.

After filters have been created, the filter counter will indicate the number of filters that have been created. Clicking on the filter counter will also open the Filters dialog box.

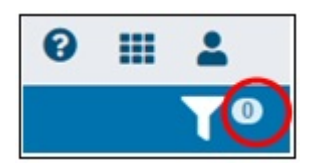

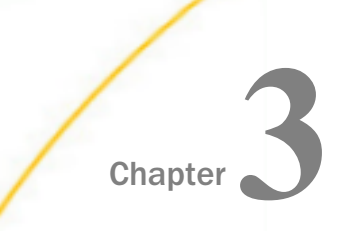

## **Configuring an Output Document Specification**

This section describes how to create, view, and deploy an Output Document Specification (ODS) using the Consumption View.

#### In this chapter:

- Creating an Output Document Specification
- □ Viewing an Output Document Specification
- Deploying an Output Document Specification
- Viewing the Work Order
- Creating Filters
- Configuring Promotions
- Loading Sample or Test Data
- Viewing Updated Tables in the Database

#### **Creating an Output Document Specification**

To create an Output Document Specification (ODS):

1. From the Input Documents screen, select the drop-down menu icon to the left of the Input Document Specification (IDS) document name from which the ODS will be created, as shown in the following image.

| =   | G Inp | out Documents      |         |          |                      |
|-----|-------|--------------------|---------|----------|----------------------|
|     |       |                    |         |          |                      |
|     |       |                    |         |          |                      |
| -   | ODS   | IDS Name           | Version | Туре     | Description          |
|     | 1     | Facility           | 1.1.7   | instance | A Facility represent |
| = - | 0     | FacilityLocation   | 1.1.7   | instance | Use this specificati |
| = * | 0     | Organization       | 1.1.7   | instance | Use this specificati |
| = - | 4     | Person             |         | instance |                      |
| = - | 1     | PersonMaster       |         | master   |                      |
| = - | 1     | SourceCodeMap      | 3.0.0   | instance | Use this IDS to loa  |
| = - | 0     | SourceCodeMetadata | 3.0.0   | instance | SourceCodeMetad      |
| = - | 0     | SourceCodeSet      | 3.0.0   | instance | This structure is us |
| = - | 0     | SourceCodeStandard | 3.0.0   | instance | Use this IDS to link |

2. Select New Output Document, as shown in the following image.

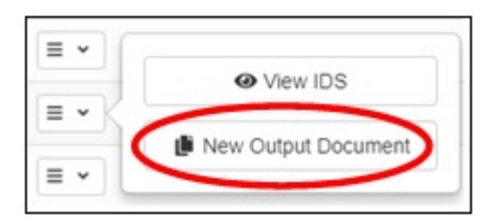

The New ODS - Facility dialog box opens, as shown in the following image.

| Ods Name:      | Facility                                                                                                    |   |
|----------------|----------------------------------------------------------------------------------------------------|---|
| Documentation: | A Facility represents a physical plot of land that may be owned,<br>bought, sold, or leased. This IDS can be used to load the base<br>level Facility information such as physical location, owner, contact<br>methods and name. Note: Due to the hierarchy nature of<br>locations within a facility, please use FacilityLocation to organize | ^ |

- 3. Verify the ODS name and add any additional documentation text (optional).
- 4. Click Create.

**Note:** If the ODS name already exists, a corresponding message is displayed in the New ODS - Facility dialog box, as shown in the following image.

| New ODS -      | Facility                                                                                                    | × |
|----------------|----------------------------------------------------------------------------------------------------|---|
| An ODS named F | facility already exists! Please provide unique name.                                                                                                    |   |
| Ods Name:      | Facility                                                                                                    |   |
| Documentation: | A Facility represents a physical plot of land that may be owned,<br>bought, sold, or leased. This IDS can be used to load the base<br>level Facility information such as physical location, owner, contact<br>methods and name. Note: Due to the hierarchy nature of<br>locations within a facility, please use FacilityLocation to organize | • |
| ✓ Create C     | ancel                                                                                                    |   |

If you encounter a duplicate name condition, simply modify the ODS name and click *Create* to continue, as shown in the following image.

| New ODS - I    | Facility                                                                                                    |   |
|----------------|----------------------------------------------------------------------------------------------------|---|
| An ODS named F | acility already exists! Please provide unique name.                                                                                                    |   |
| Ods Name:      | Facility2                                                                                                    |   |
| Documentation: | A Facility represents a physical plot of land that may be owned,<br>bought, sold, or leased. This IDS can be used to load the base<br>level Facility information such as physical location, owner, contact<br>methods and name. Note: Due to the hierarchy nature of<br>locations within a facility, please use <u>FacilityLocation</u> to organize | - |
| ✓ Create C     | locations within a facility, please use FacilityLocation to organize                                                                                                    |   |

A new screen for the ODS you are creating with Input and Output panes is displayed, as shown in the following image.

| ≡ 💟 ↔ Facility5                           |                                                                                                    |                | 0 Ⅲ    | 4      |
|-------------------------------------------|----------------------------------------------------------------------------------------------------|----------------|--------|--------|
| +0 Input                                  | Output                                                                                                    |                | a Save | Output |
|                                           | Options:<br>1) Hover over the input elements and click the arrow → to add<br>2) Drag and drop input elements here<br>3) Click the button below to copy the entire input document | C Empty Output |        |        |
| ▶  Тура                                   |                                                                                                    | Dopy All       |        |        |
| A Name     III Addresses                  |                                                                                                    |                |        |        |
| Identifiers      If ContactNethods        |                                                                                                    |                |        |        |
| ► Im Relations ♦ SourceStatusCode         |                                                                                                    |                |        |        |
| SourceCreatedDate     A SourceCreatedBy   |                                                                                                    |                |        |        |
| SourceModifiedBate     A SourceModifiedBy |                                                                                                    |                |        |        |

- 5. Selecting elements for the ODS can be performed in three ways:
  - □ Hover over the element in the Input pane on the left and click the right arrow.
  - Click and drag the required element(s) from the Input pane to the *Empty Output* are in the Output pane.
  - □ Click *Copy All* to copy all elements to the Output pane.

The following table provides an IDS/ODS element color and code legend.

| Color  | lcon             | Description                                                              |
|--------|------------------|--------------------------------------------------------------------------|
| Grey   | <b>•</b> 0       | Document name (can be either IDS or ODS).                                |
| Pink   | <b>T</b> Filters | Screen to add filters within the ODS.                                    |
| Blue   | ► A              | String basic element.                                                    |
| Blue   | ►                | Code basic element.                                                      |
| Blue   | ▶ 曲              | Date and Date Time basic element.                                        |
| Blue   | ► #              | Number basic element.                                                    |
| Yellow | • 🗏              | List.                                                                    |
| Green  | ▶ &              | Links.                                                                   |
| Orange |                  | Promoted (appears in the<br>Output pane when an<br>element is promoted). |

If required, the order of the document elements can be adjusted so they appear differently on selected reports.

6. Hover over the element name and click the up or down arrow to move the element to the required position, as shown in the following image.

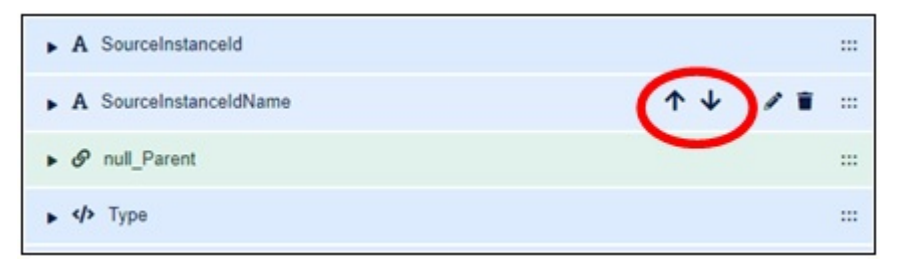

You can edit the name and description for an element by clicking the pencil icon, as shown in the following image.

| A SourceInstanceId     |         |
|------------------------|---------|
| A SourceInstanceIdName | ↑ ↓ 🕜 = |
| ► 𝔗 null_Parent        |         |
| ▶                      |         |

The breadcrumb location indicator reflects any changes that you apply to the element, as shown in the following image.

| E A SourceInstanceIdName    |             |                        | 0 III 1               |
|-----------------------------|-------------|------------------------|-----------------------|
| +0 Input                    |             | Output                 | 44 Back 🔒 Save Output |
| A SourceInstanceIdName      |             | A SourceInstanceIdName |                       |
| Name:                       | Field Type: | Name:                  | Field Type:           |
| SourceInstanceIdName string |             | SourceinstanceidName   | string                |
| Documentation:              |             | Documentation:         |                       |
|                             |             |                        |                       |

The Save Output and Back buttons are located in the upper-right corner. Click Save Output to save your configuration at any point or click *Back* to return to the previous screens and modify your current configuration.

7. If you need to delete an element (General, List, Link, Promoted), hover over the element name and click the trash can icon, as shown in the following image.

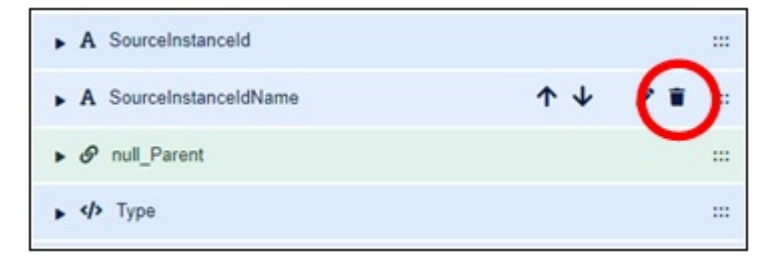

8. If an element is copied to the Input screen more than once, a number is randomly generated as a reminder to edit the element name, as shown in the following image.

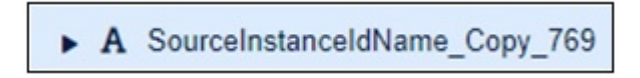

In this example, the number 769 is randomly generated as a reminder to edit the element. To edit the element, click the pencil icon, as previously described.

9. To expand an element and view additional properties, click the arrow to the left of the element name, as shown in the following image.

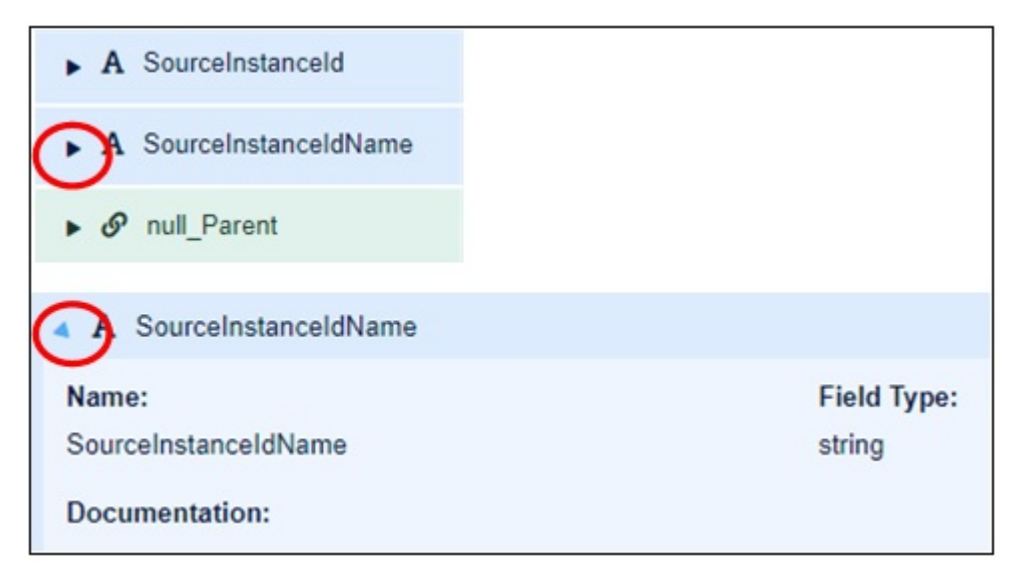

10.When you have finished configuring your ODS, click Save Output in the upper-right corner, as shown in the following image.

|                  | 0 🏼 🛓         |
|------------------|---------------|
| Output           | B Save Output |
| ► O Facility2    |               |
| <b>T</b> Filters | + Add Filters |

The Save ODS dialog box opens, as shown in the following image.

| Ods Name:      | Facility2                                                                                                    |   |
|----------------|----------------------------------------------------------------------------------------------------|---|
| Documentation: | A Facility represents a physical plot of land that may be owned, bought, sold, or leased. This IDS can be<br>used to load the base level Facility information such as physical location, owner, contact methods and<br>name. Note: Due to the hierarchy nature of locations within a facility, please use FacilityLocation to<br>organize all relevant physical/logical structures within the Facility. For example, using FacilityLocation<br>will allow you to specify a Room, the Floor the room resides on, and the ward that floor is associated |   |
| Status:        | Draft                                                                                                    | Ŧ |

11.Ensure that the Omni Console is started.

12.Select Complete from the Status drop-down list, as shown in the following image.

| Save ODS       | د                                                                                                    |
|----------------|----------------------------------------------------------------------------------------------------|
| Ods Name:      | Facility2                                                                                                    |
| Documentation: | A Facility represents a physical plot of land that may be owned, bought, sold, or leased. This IDS can be used to load the base level Facility information such as physical location, owner, contact methods and name. Note: Due to the hierarchy nature of locations within a facility, please use FacilityLocation to organize all relevant physical/logical structures within the Facility. For example, using FacilityLocation will allow you to specify a Room, the Floor the room resides on, and the ward that floor is associated |
| Status:        | Complete                                                                                                    |
| Save Cancel    | Complete<br>Deprecared                                                                                                    |

The following is a description of each option in the Status drop-down list:

- **Draft**. The ODS is not yet saved and cannot be deployed to the Omni-Gen repository.
- **Complete**. The ODS is saved and can be deployed to the Omni-Gen repository.
- Deprecated. Elements of the ODS are in the process of being replaced by newer versions.

**Note:** Only a completed ODS can be deployed to the Omni-Gen repository. For more information, see *Deploying an Output Document Specification* on page 41.

13.Click Save.

If the following error message is displayed, ensure that the Omni Console is started.

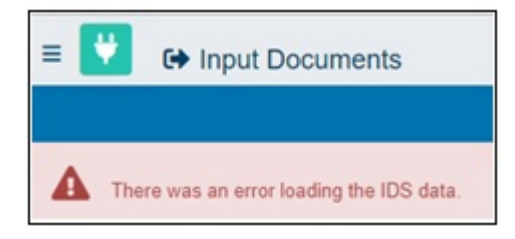

If the following error message is displayed:

| Save ODS                |                                                                                                    | * |
|-------------------------|----------------------------------------------------------------------------------------------------|---|
| Http failure response f | or https://ds01127-1.ibi.com 9500/api/v1/consumption/ods: 400 OK                                                                                                    |   |
| Ods Name:               | Facility2                                                                                                    |   |
| Documentation:          | A Facility represents a physical plot of land that may be owned, bought, sold, or leased. This IDS can be<br>used to load the base level Facility information such as physical location, owner, contact methods and<br>name. Note: Due to the hierarchy nature of locations within a facility, please use FacilityLocation to<br>organize all relevant physical/logical structures within the Facility. For example, using FacilityLocation<br>will allow you to specify a Room, the Floor the room resides on, and the ward that floor is associated | • |
| Status:                 | Complete                                                                                                    | * |
| ✓ Save × Cance          |                                                                                                    |   |

Verify that the ODS name is unique and no other documents have the same name.

❑ Check the controller log for the specific reason in the folder where Omni-Gen is installed. The controller log is located in the following directory path:

\Omnigen\OmniGenData\logs\controller\controller.log

| File  | Edit | Format     | View | Help   |     |         |
|-------|------|------------|------|--------|-----|---------|
| 201   | LE . | Undo       |      | Ctrl+Z | NFO | com.ibi |
| 201   | LE   |            |      |        | NFO | com.ibi |
| 201   | ١٤   | Cut        |      | Ctrl+X | NFO | com.ibi |
| 201   | 8    | Сору       |      | Ctrl+C | NFO | com.ibi |
| 201   | LE   | Paste      |      | Ctrl+V | NFO | com.ibi |
| e 201 | L٤   | Delete     |      | Del    | NFO | com.ibi |
| 201   | 8    | Delete     |      | Dei    | NFO | com.ibi |
| 201   | LE   | Find       |      | Ctrl+F | NFO | com.ibi |
| 201   | ٤    | Find Next  | 6    | F3     | NFO | com.ibi |
| 201   | ٤    | Replace    |      | ChileH | NFO | com.ibi |
| 201   | LE . | neproce    |      | cultur | NFO | com.ibi |
| 201   | 8    | 60 10      |      | Ctri+G | NFO | com.ibi |
| 201   | ٤    | Select All |      | Ctrl+A | NFO | com.ibi |
| 201   | 8    | Time/Date  |      | ES     | NFO | com.ibi |
| 201   | 3    | nine/Date  |      | r5     | NEO | com.ibi |

Search under the ODS name from where the error message first appeared.

For example, *Facility2*, as shown in the following image.

| Find       |           |             | ×         |
|------------|-----------|-------------|-----------|
| Find what: | Facility2 |             | Find Next |
|            |           | Direction   | Cancel    |
| Match ca   | ase       | ⊖ Up ● Down |           |

Select a new name for the ODS.

#### Viewing an Output Document Specification

To view an Output Document Specification (ODS):

1. Click *Input Documents* from the menu, as shown in the following image.

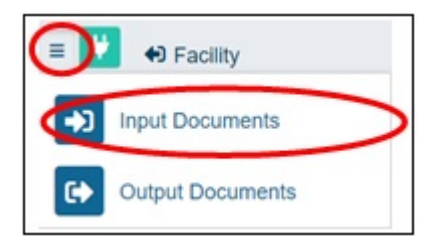

You will see that the ODS count next to the IDS name has increased, as shown in the following image.

| ≡ | ٣          | G Inp | out Documents    |         |          |                                                           |
|---|------------|-------|------------------|---------|----------|-----------------------------------------------------------|
|   |            |       |                  |         |          |                                                           |
|   | _          | ODS   | IDS Name         | Version | Туре     | Description                                               |
| < | •          | 2     | Facility         | 1.1.7   | instance | A Facility represents a physical plot of land that may be |
|   | <b>=</b> ~ | 0     | FacilityLocation | 1.1.7   | instance | Use this specification to load named locations, such as   |
|   | •          | 0     | Organization     | 1.1.7   | instance | Use this specification to load Organization or Business   |
|   | ∎ •        | 4     | Person           |         | instance |                                                           |

2. Click the number to the left of the IDS Name (for example, 2).

A list of all Output Document Specifications created that were associated from that IDS will be displayed, as shown in the following image.

| =   | <ul> <li>Output Docur</li> </ul> | ments       |          |
|-----|----------------------------------|-------------|----------|
|     |                                  |             |          |
| ≜ × |                                  |             |          |
|     | ODS Name                         | Subject 🝸 🗸 | Status   |
| = * | Facility                         | Facility    | COMPLETE |

If the ODS was not saved as *Complete*, then the status will be *Draft* or *Deprecated*. Note the following:

- □ The status can be modified at any time.
- □ Only a completed ODS can be deployed to the Omni-Gen repository.
- 3. A duplicate copy of the ODS document can be created by selecting *Duplicate Document* from the menu, as shown in the following image.

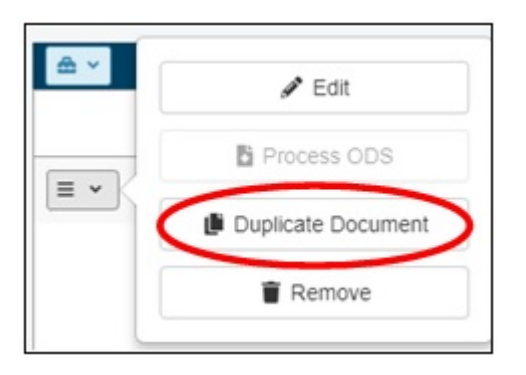

This can be used to quickly create a new ODS document and can then be modified as required. Remember to provide the duplicate ODS with a unique name.

#### **Deploying an Output Document Specification**

To deploy an Output Document Specification (ODS):

1. In the Output Documents screen, select the drop-down menu icon to the left of the ODS that you would like to deploy.

The Process ODS option will only be enabled if:

- ☐ The ODS is deployed.
- □ The ODS is marked as *Complete*.
- □ The Omni Console server is running.

| ≡ * | ₽ Edit             |                                |
|-----|--------------------|--------------------------------|
| = • | Deploy ODS         |                                |
| = • | Process ODS        | Process ODS currently disabled |
| = • | Duplicate Document |                                |
| = * | TRemove            |                                |

The ODS needs to be deployed.

If any modifications were made, the ODS will need to be updated and the Deployment Bundle will need to be redeployed.

2. From the Output Documents screen, click the Toolbox icon, as shown in the following image.

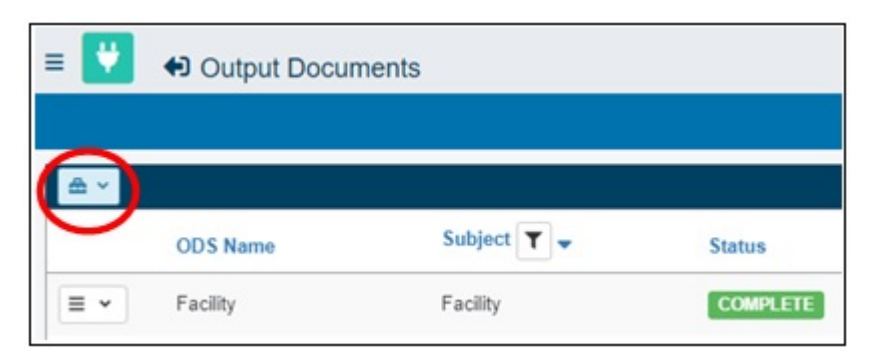

The following options are available

| <b>a</b> ~ |            |
|------------|------------|
| ₽          | Export     |
| -5         | Import     |
| 0          | Deploy All |

- **Export.** Exports ODS documents to a file.
- **Import.** Imports ODS documents from a file export, from a prior date or external system.
- **Deploy All.** Deploys all ODS documents that are marked as *Complete*.
- 3. Click Deploy All.
- 4. Verify that the deployment is complete (may take between 30 to 60 seconds), as shown in the following image.

| Operation                   | Status   | Start Time              | Elapsed Time |
|-----------------------------|----------|-------------------------|--------------|
| start deployment            | Complete | 2018-11-01 18:28:58.269 | 0.014        |
| Senerate ODS documents      | Complete | 2018-11-01 18:28:58.289 | 0.019        |
| Stopping OmniServer         | Complete | 2018-11-01 18:28:58.318 | 2.939        |
| Update ODS documents folder | Complete | 2018-11-01 18:29:01.267 | 0.081        |
| Senerate ODS sources        | Complete | 2018-11-01 18:29:01.355 | 0.487        |
| Compile ODS sources         | Complete | 2018-11-01 18:29:01.850 | 1.289        |
| Neave ODS classes           | Complete | 2018-11-01 18:29:03.159 | 1.306        |
| Drop tables                 | Complete | 2018-11-01 18:29:04.655 | 0.042        |
| Starting OmniServer         | Complete | 2018-11-01 18:29:04.717 | 14.47        |
| Deployment complete         | Complete | 2018-11-01 18:29:19.195 | 0.009        |

5. When the deployment is complete, click *Close*.

| <b>*</b> |                     |                    |            |           |                         |                         |
|----------|---------------------|--------------------|------------|-----------|-------------------------|-------------------------|
|          | ODS Name            | Subject            | Status     | Deployed? | Deployed Date           | Modified Date           |
| = *      | SourceCodeSet3      | SourceCodeSet      | COMPLETE   | Yes       | 2018-12-11 17:35:23.992 | 2018-11-20 20:06:23:544 |
| = *      | SourceCodeSet       | SourceCodeSet      | COMPLETE   | Yes       | 2018-12-03 18:39:02.664 | 2018-11-20 20:06:02:280 |
| = *      | SourceCodeMetadata  | SourceCodeMetadata | COMPLETE   | Yes       | 2018-12-11 17:35:23.992 | 2018-11-20 20:05:26.744 |
| = -      | SourceCodeMetadata2 | SourceCodeMetadata | COMPLETE   | Yes       | 2018-12-11 17:35:23.992 | 2018-11-20 20:05:44.640 |
|          | SourceCodeMap       | SourceCodeMap      | COMPLETE   | Yes       | 2018-12-11 17:35:23.992 | 2018-11-20 19:59:54.113 |
| = -      | SourceCodeMap2      | SourceCodeMap      | COMPLETE   | Yes       | 2018-12-11 17:35:23.992 | 2018-11-20 20:01:17.289 |
| = ~      | SourceCodeMap4      | SourceCodeMap      | DRAFT      |           |                         | 2018-12-17 16:41:26.875 |
| = ~      | PersonMaster7       | PersonMaster       | COMPLETE   | Yes       | 2018-12-11 17:35:23.992 | 2018-11-20 20:07:17.777 |
| = *      | PersonMaster        | PersonMaster       | COMPLETE   | Yes       | 2018-12-11 17:35:23.992 | 2018-11-20 20:00:29:509 |
| = -      | Person              | Person             | DRAFT      |           |                         | 2018-11-20 20:09:26:543 |
| = ~      | Organization5       | Organization       | COMPLETE   | Yes       | 2018-12-11 17:35:23.992 | 2018-11-20 20:05:05:648 |
| = *      | Organization        | Organization       | COMPLETE   | Yes       | 2018-12-11 17:35:23.992 | 2018-11-20 20:04:44.132 |
| = *      | FacilityLocation1   | FacilityLocation   | COMPLETE   | Yes       | 2018-12-11 17:35:23.992 | 2018-11-20 20:04:21.979 |
| = ~      | FacilityLocation    | FacilityLocation   | COMPLETE   | Yes       | 2018-12-11 17:35:23.992 | 2018-11-20 20:04:04.236 |
| = ~      | Facility5           | Facility           | COMPLETE   | Yes       | 2018-12-11 17:35:23.992 | 2018-12-11 17:20:07.114 |
| = -      | Facility            | Facility           | DEPRECATED |           |                         | 2018-11-20 20:09:03.186 |

The deployed verification and date will be displayed, as shown in the following image.

6. Now that the ODS has been updated and successfully deployed, click the drop-down menu icon next to the ODS document name that you would like to process in the Output Documents screen, as shown in the following image.

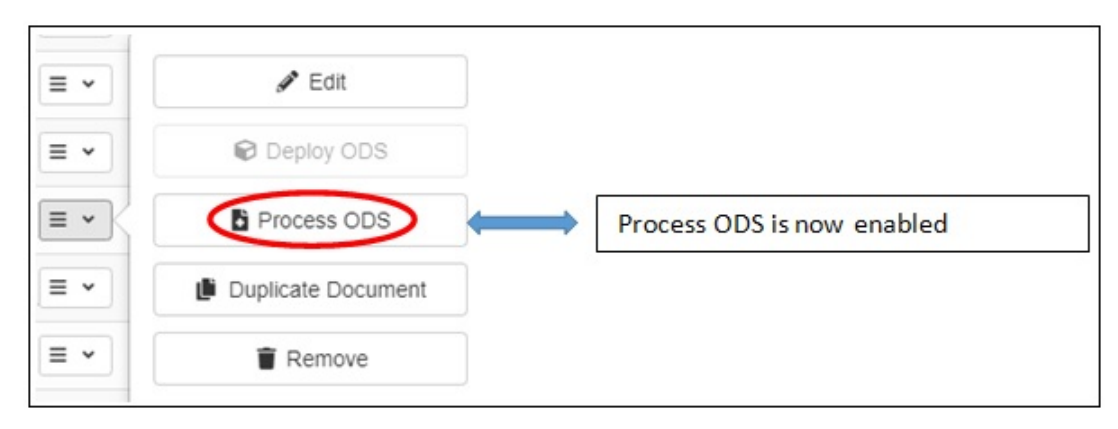

7. Click Process ODS.

The Processing Results dialog box opens, as shown in the following image.

| rocessing Result | S × Clo                 |
|------------------|-------------------------|
| ODS Name         | Facility5               |
| Status           | Complete                |
| Start Time       | 2018-12-11 17:37:47.889 |
| End Time         | 2018-12-11 17:37:48.055 |
| Elapsed Time     | 166 ms                  |
| # Processed      | 0                       |
| # Results        | 0                       |
| # Errors         | 0                       |

8. Click Close.

#### Viewing the Work Order

To view the work order:

1. In the Omni Console, expand *Processing* and then select *Work Orders*, as shown in the following image.

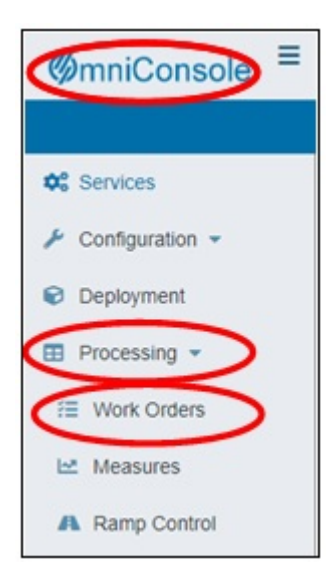

The Work Orders page opens, which lists the ODS work order that was processed, as shown in the following image.

| ØmniConsole ≡     | /≡ Work Orders |               |          |        |          |        |        |                         | 0                       | 2  |
|-------------------|----------------|---------------|----------|--------|----------|--------|--------|-------------------------|-------------------------|----|
|                   |                |               |          |        |          |        |        |                         | 1-1 of 1 🔍 🚺            |    |
| OC Services       | Work Orders    |               |          |        |          |        |        |                         |                         | 10 |
| 🖌 Configuration 👻 | Туре           | Subject       | Batch Id | Source | Status   | Result | Reason | Start Date 🗸            | End Date                |    |
| Deployment        | + = LOAD_ODS   | SourceCodeSet |          |        | COMPLETE | PASS   |        | 2018-12-03 19:03:30.107 | 2018-12-03 19:03:30.216 |    |
| Processing        |                |               |          |        |          |        |        |                         |                         |    |
| f≣ Work Orders    |                |               |          |        |          |        |        |                         |                         |    |

2. To view details of the work order, click the plus sign icon (+) to the left of the work order, as shown in the following image.

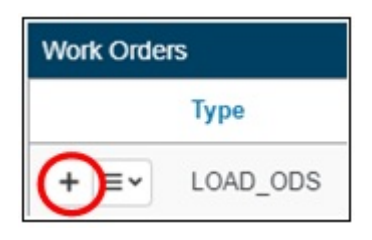

The view is expanded with rows showing additional work order details, as shown in the following image.

| Work Orders |          |  |  |  |  |
|-------------|----------|--|--|--|--|
|             | Туре     |  |  |  |  |
| - = -       | LOAD_ODS |  |  |  |  |
|             | START    |  |  |  |  |
|             | LOAD_ODS |  |  |  |  |
|             | STOP     |  |  |  |  |

3. Click the down arrow next to the menu for additional work order options, as shown in the following image.

|     | Туре            |  |  |  |  |  |  |
|-----|-----------------|--|--|--|--|--|--|
| + ( | LOAD_ODS        |  |  |  |  |  |  |
|     | + = V LOAD_ODS  |  |  |  |  |  |  |
|     | 🗠 Measures      |  |  |  |  |  |  |
|     | System Messages |  |  |  |  |  |  |

4. Click *Measures* to display additional information on the ODS, as shown in the following image.

| Meas     | ures        |         |           |               |          |                         |                         |         |           |         |        |       | 0 🛔                                  |
|----------|-------------|---------|-----------|---------------|----------|-------------------------|-------------------------|---------|-----------|---------|--------|-------|--------------------------------------|
|          |             |         |           |               |          |                         |                         |         |           |         |        |       | 1-1 of 1 🤍 💶 🤉                       |
| Measures |             |         |           |               |          |                         |                         |         |           |         |        |       | <b>T</b> Ø                           |
|          | Component   | Service | Operation | Subject       | Status   | Start Time 🗸            | End Time                | Elapsed | Processed | Results | Errors | Туре  | Transaction                          |
| =-       | OMNI_SERVER | LoadODS | ODS       | SourceCodeSet | Complete | 2018-12-03 19:03:30.144 | 2018-12-03 19:03:30.193 | 0.049   | 0         | 0       | 0      | TIMED | a0b6a7e3-9def-4dc1-8e5e-a864be3a6864 |

If the following error message is displayed, ensure that the Omni Console is started.

| Deployment Progress X Close |        |            |              |  |  |  |  |  |  |
|-----------------------------|--------|------------|--------------|--|--|--|--|--|--|
| Operation                   | Status | Start Time | Elapsed Time |  |  |  |  |  |  |
| Failed to deploy            |        |            | ×            |  |  |  |  |  |  |

#### **Creating Filters**

Filters are used to define the base set of data for the view. Filtering will allow a subset of source data to be defined. Multiple filters can be defined and applied.

1. From the Input Documents screen, select the IDS that requires filters and then click *Add Filters*, as shown in the following image.

| ≡ 😲 🖸 Facility3          |   |                        | 0 Ⅲ ≛         |
|--------------------------|---|------------------------|---------------|
| +) Input                 |   | t Output               | B Save Output |
| ► 0 Facility             |   | ► 0 Facilty3           | =             |
| ► A OmniStatus           | < | ▼ Fibers               | + Add Filters |
| A OmniStatusReason       |   | A OmelStatus           | -             |
| ► A SourceName           |   | A OmniStatusReason     |               |
| A SourceInstanceId       |   | ► A SourceName         |               |
| ► A SourceinstanceidName |   | ► A SourceInstanceId   |               |
| ▶ �Þ Туре                |   | A SourceInstanceIdName |               |
| ► A Name                 |   | ► 4 Type               |               |
| ▶ 億 Addresses            |   | • A Name               |               |
| ▶ I≣ Identifiers         |   | ▶ Ⅲ Addresses          |               |
| ► IE ContactMethods      |   | ▶ 湮 Identifiers        |               |
| ▶ 	 III Relations        |   | ▶ Ⅲ ContactMethods     |               |
| ► � SourceStatusCode     |   | ▶ I Relations          | =             |
| SourceCreatedDate        |   | ▶ I SourceStatusCode   |               |
| ► A SourceCreatedBy      |   | ▶ 🏙 SourceCreatedDate  |               |
| ► # SourceModifiedDate   |   | ▶ A SourceCreatedBy    |               |
| ► A SourceModifiedBy     |   | ▶ 🗰 SourceModRedDate   |               |
|                          |   | ► A SourceModRedBy     |               |

2. Select the AND or OR operation, and then click +Rule, as shown in the following image.

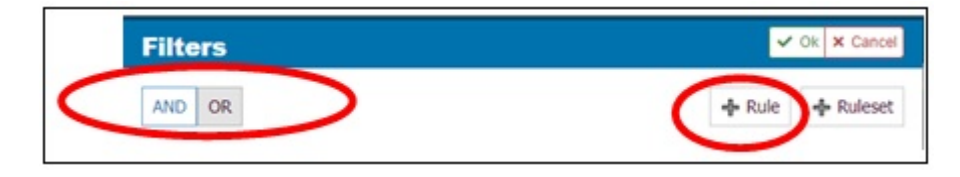

3. Once selected, expand the first drop-down list, which is pre-populated with the General

- 0

| Filters                                                                                                    |                                   | V Ok X Canc     |
|----------------------------------------------------------------------------------------------------|-----------------------------------|-----------------|
| AND OR                                                                                                    |                                   | 🕂 Rule 💠 Rulese |
| OmniStatus                                                                                                    | ¥ = ¥                             | ×               |
| Omnistatuskeason<br>SourceName<br>SourceInstanceid<br>SourceInstanceid<br>ssn<br>gender<br>children<br>dob<br>marifalStatus<br>anniversaryDate<br>dinnerTime<br>monthlyMortgage<br>penniesInPiggyBank<br>PreferedBeverage<br>likesScienceFiction<br>likesNature<br>PersonIsReallyTrulyOutOrThe<br>insurablesDescription | StateTheyWereBornInStateIndicator |                 |

4. Expand the next drop-down list, located to the right, for additional filter options, as shown in the following image.

| Filters    | V Ok X Cancel    |
|------------|------------------|
| AND OR     | 💠 Rule 🔶 Ruleset |
| OmniStatus | ×                |

5. In the next field, located to the right, you can enter your specific filter criteria, as shown in the following image.

| Filters    |       |      | ✓ Ok X Cancel |
|------------|-------|------|---------------|
| AND OR     |       | 💠 Ru | le 🔶 Ruleset  |
| OmniStatus | • = • |      | ×             |

6. To add additional filters, click +*Rule*, as shown in the following image.

| ilter | s                |   |          |           |   | V Ok X Cancel    |
|-------|------------------|---|----------|-----------|---|------------------|
| ND    | DR               |   |          |           | ( | 🕂 Rule 🕨 Ruleset |
| -     | OmniStatus       | - | =        | Current   |   | ×                |
| -     | OmniStatusReason | * | contains | ▼ Healthy |   | ×                |
| -     | children         | * | > -      | 3         |   | ×                |

7. To remove a filter, click the red X icon.

#### Adding a Rule Set (Nested Rule)

To add a rule set (nested rule):

1. Click +*Ruleset* in the Filters pane, as shown in the following image.

| ND OR        |        |   |          |   |         |  | ÷      | Rule 💠 R  | uleset |
|--------------|--------|---|----------|---|---------|--|--------|-----------|--------|
| OmniStatus   |        | Ŧ | =        | ٣ | Current |  |        |           | ×      |
| - OmniStatus | leason | ¥ | contains | Ŧ | Healthy |  |        |           | ×      |
| children     |        | - | > •      | 3 |         |  |        |           | ×      |
| AND OR       |        |   |          |   |         |  | + Rule | + Ruleset | ×      |

2. Multiple rules and rule sets can be added, as shown in the following image.

| lte | rs      |                 |   |            |            | V Ok X Cano              |
|-----|---------|-----------------|---|------------|------------|--------------------------|
| ND  | OR      |                 |   |            |            | 💠 Rule 💠 Rulese          |
| -   | Omnis   | Status          |   | =          | Current    | ×                        |
| -   | Omnis   | StatusReason    | * | contains 💌 | Healthy    | ×                        |
| -   | childre | n               | ¥ | > 🐨 3      |            | ×                        |
|     | AND     | OR              |   |            |            | -\$- Rule -\$- Ruleset 🗙 |
| L   | -       | SourceName      |   | •          | ▼ List 1   | ×                        |
|     | L       | anniversaryDate |   | • >= •     | 11/01/2018 | ×                        |

3. When your filters are complete, click *OK*, as shown in the following image.

| Filters      |   |   |   |         | ( | Ok Cancel |
|--------------|---|---|---|---------|---|-----------|
| AND OR       |   |   |   |         |   | 🕂 Ruleset |
| - OmniStatus | * | = | * | Current |   | ×         |

4. Click Save Output, as shown in the following image.

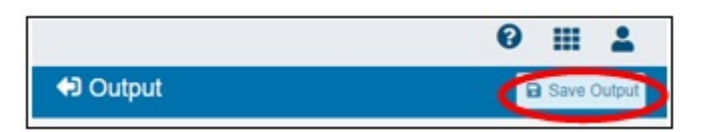

The Save ODS dialog box opens, as shown in the following image.

| Save ODS       |         | × |
|----------------|---------|---|
| Ods Name:      | Person  |   |
| Documentation: | 11.5.18 |   |
| Status:        | Draft   | v |
| ✓ Save X Cance | 4       |   |

5. Change the status from Draft to Complete in the drop-down list.

6. Click Save, as shown in the following image.

| Ods Name:      | Person   |   |
|----------------|----------|---|
| Documentation: | 11.5.18  |   |
| Status:        | Complete | • |

7. After the filters have been saved, the filters can be viewed by clicking the arrow next to Filters, as shown in the following image.

| Filters | 1 |
|---------|---|
|---------|---|

The filters view is now expanded, as shown in the following image.

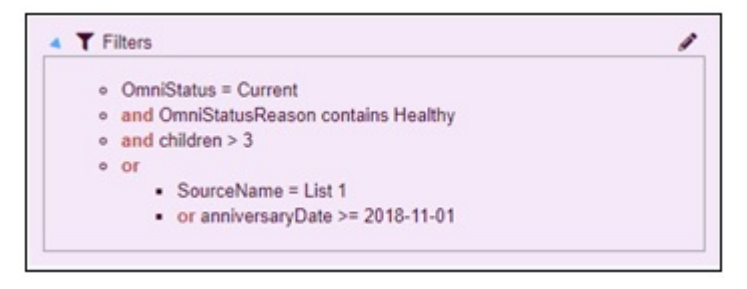

- 8. If additional editing is required, click the pencil (edit) icon, make your edits to the filters, click *OK*, and then click *Save Output*.
- 9. To deploy the newly created ODS with filters, follow the ODS deployment steps as described in *Deploying an Output Document Specification* on page 41.

#### **Configuring Promotions**

Promotions allow a user to promote individual records from a sub-collection to the parent node. Promoted data is presented as part of the root subject.

**Note:** Promotions are only available within an Input Document Specification (IDS) that has a list element (highlighted in yellow) when viewing the IDS.

|   | ■ 🔮 +9 Facility3         |    |                          | 0 Ⅲ 1         |
|---|--------------------------|----|--------------------------|---------------|
|   | +D Input                 |    | Output                   | B Save Output |
|   | > 0 Facility             | == | • O Facility3            |               |
|   | ► A OmniStatus           | == | T files                  | + Add Filters |
|   | A OmniStatusReason       | == | ► A OmniStatus           | =             |
|   | ► A SourceName           | -  | ► A OmniStatusReason     | =             |
|   | ▶ A Sourceinstanceid     | == | ► A SourceName           | =             |
|   | ► A SourceInstanceIdName | == | ► A Sourceinstanceid     | -             |
|   | ▶ Ф Тура                 | == | ► A SourceInstanceIdName | -             |
|   | A Name                   | == | ▶ 4⊅ Type                | =             |
| / | ▶ Ⅲ Addresses            |    | + A Name                 | =             |
| 1 | III Identifiers          | -  | - m Addresses            |               |
|   | . Ⅲ CentactMethods       | -  | ▶ III Identifiers        |               |
|   | , III Relations          | -  | ▶                        |               |
|   | ↓ SourceStatusCose       |    | Relations                | -             |
|   | BourceCreatedDate        | == | ▶ IP SourceStatusCode    | =             |
|   | ▶ A SourceCreatedBy      | == | ▶ 📓 SourceCreatedDate    | =             |
|   | ▶ # SourceModifiedDate   | -  | ► A SourceCreatedBy      | =             |
|   | A SourceModifiedBy       | == | SourceModifiedDate       | =             |
|   |                          |    | ► A SourceModifiedBy     | =             |

To configure promotions:

1. Click the pencil (edit) icon, as shown in the following image.

| +) Output                   | Save Output   |
|-----------------------------|---------------|
| PersonMaster1               |               |
| T Fitters                   | + Add Filters |
| ► ð Masterid                |               |
| ه ۵ MasterStatus            |               |
| ▶ ð MasterStatusReason      |               |
| ب ک MasterStatusCode        |               |
| , à san                     |               |
| ó likesScienceFiction       | <b>•</b>      |
| ▶ III PersonMasterNames     | (/1)=         |
| ► I≣ PersonMasterAddresses  |               |
| ▶ III PersonMasterRelations |               |
| ó insurablestotalValue      |               |

2. Click *Promotions*, as shown in the following image.

| Person | MasterName | List Promotion |  |
|--------|------------|----------------|--|
| Name:  |            | $\smile$       |  |
| Perso  | nMasterNar | nes            |  |
| Docum  | entation:  |                |  |

3. Specify a name, add any optional documentation (description), and then click Save, as shown in the following image.

|                | Personnasterr |   |
|----------------|---------------|---|
| Documentation: | Promoted      |   |
| Status:        | Complete      | ¥ |

**Note:** When an element is promoted, the *list* icon is removed, identifying that it has now been promoted, as shown in the following image.

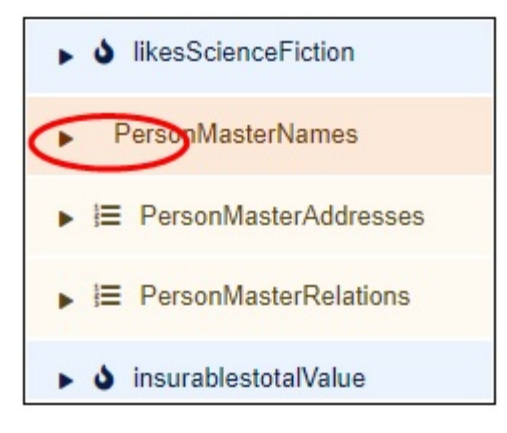

#### Loading Sample or Test Data

To load sample or test data:

1. Ensure that the Omni Console is started.

2. Click *Deployments* in the left pane of the Omni Console and then navigate to the Subjects area, as shown in the following image.

| ØmniConsole ≡    | C Deployment                 |                                    |  |
|------------------|------------------------------|------------------------------------|--|
|                  | ± Replace Bundle             |                                    |  |
| OC Services      | Installed Bundle Information |                                    |  |
| ⊁ Continuation ▼ | Project Name                 | customer                           |  |
| Deployment       | Created By                   | IBI Deployment Bundler             |  |
| Processing       | Created Date                 | 4/18/16 1:46 PM                    |  |
| Work Orders      | Release Number               | 5.0.0.Beta.1                       |  |
|                  | Version                      | customer_5_0_0_Beta_1_160418134654 |  |
| 🗠 Measures       | Installed Date               | 2018-12-11 14:24:57.345            |  |
| A Ramp Control   | Release Notes                | Fix issues on Match Plan           |  |
| 🖵 System 👻       |                              |                                    |  |
| * Testing        | Subjects                     |                                    |  |
| ch Consoles      | Holkliow                     | Name                               |  |
| 4. CONSOLS       | ≣ ▼                          | Facility                           |  |
| Operations       | ≡ ▼ 23/23                    | FacilityLocation                   |  |
|                  | ≡ ▼ 23/23                    | Organization                       |  |
|                  | ≡ ▼                          | Person                             |  |
|                  | ≣ ▼ 23/23                    | SourceCodeMap                      |  |
|                  | ≣ ▼ 23723                    | SourceCodeMetadata                 |  |
|                  | ≣ ▼ 23/23                    | SourceCodeSet                      |  |
|                  | ≣ ♥ 🖾 23/23                  | SourceCodeStandard                 |  |

3. Click the drop-down list to the left of a subject, and then select *Process Test Subjects* from the context menu, as shown in the following image.

| ØmniConsole ≡     | Deployment                                 |  |  |
|-------------------|--------------------------------------------|--|--|
|                   | 土 Replace Bundle C Update Bundle → Ø Reset |  |  |
| Q Services        | Installed Bundle Information               |  |  |
| 🗲 Configuration 👻 | Project Name                               |  |  |
| Deployment        | Created By                                 |  |  |
| Processing        | Created Date                               |  |  |
| System Logs       | Release Number                             |  |  |
| Testing           | Version                                    |  |  |
| 7 resulty         | Installed Date                             |  |  |
| Consoles          | Release View Example                       |  |  |
| Operations        | Subject View IDS                           |  |  |
|                   | View XSD -                                 |  |  |
|                   | Download Documentation                     |  |  |
|                   | Reprocess Subject                          |  |  |
|                   | Process Test Subjects                      |  |  |

- 4. Specify the desired number of test subjects (for example, 20).
- 5. Select the green Go arrow, as shown in the following image.

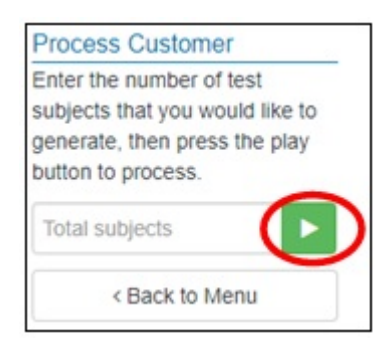

A message indicating that the specified test subjects have been successfully submitted is displayed, as shown in the following image.

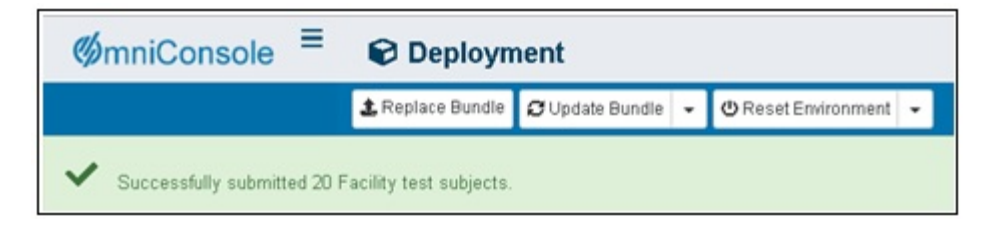

6. To close this message, click the X icon located to the right of the message banner.

#### Notes:

- ❑ When *Process Test Subjects* is selected from the context menu, the data is loaded into an *og\_subjectname* table (for example, *og\_facility*).
  - □ This table is predetermined based on the Project Name and Subject Workflow that is opened when *Process Test Subjects* is selected.
  - □ The actual data in these tables are unrelated to the test subjects that were processed.
- □ The os\_consumption\_repository table contains a list of all deployed Output Document Specifications. These tables are updated when *Deploy ODS* is selected.
- This data can then be viewed in the *vw\_odsname* table (for example, *vw\_facility*).
- 7. To view the workflow, select the corresponding workflow for the required subject name, as shown in the following image.

| Subjects   |                  |  |  |  |
|------------|------------------|--|--|--|
| Workflow   | Name             |  |  |  |
| ≡ - (23/23 | Facility         |  |  |  |
| ≡ マ 23/23  | FacilityLocation |  |  |  |
| ≡ ▼ 23/23  | Organization     |  |  |  |

The Workflow Items dialog box opens for the selected workflow (for example, Facility), as shown in the following image.

| Workflow Ite     | ms - Facility                    | Save Cancel |
|------------------|----------------------------------|-------------|
| Enabled?         | Operation                        | Ú Í         |
| Enabled Disabled | SOURCE_TO_MODEL                  |             |
| Enabled Disabled | CLEANSE                          |             |
| Enabled Disabled | MASTER_REFERENCE                 |             |
| Enabled Disabled | MASTER_REFERENCE_RELOAD          |             |
| Enabled Disabled | MATCH                            |             |
| Enabled Disabled | MATCH_SET_DELETE                 |             |
| Enabled Disabled | MATCH_SET_INACTIVE               |             |
| Enabled Disabled | FILL_RELOAD_QUEUE                |             |
| Enabled Disabled | MERGE                            |             |
| Enabled Disabled | PROMOTE_MASTER                   |             |
| Enabled Disabled | REMEDIATE                        |             |
| Enabled Disabled | AUTO_CLOSE                       |             |
| Enabled Disabled | PUBLISH_SOURCES                  |             |
| Enabled Disabled | PUBLISH_INSTANCES                |             |
| Enabled Disabled | PUBLISH_MASTERS                  |             |
| Enabled Disabled | SUBJECT_GROUP_PROCESS            |             |
| Enabled Disabled | CDC_RECORD                       |             |
| Enabled Disabled | DISPATCH_SUBJECT_GROUP_PROCESSE: |             |
|                  | INATARI BIATINAS                 | *           |

- 8. If required, you can disable any of the operations by clicking *Disabled* next to the specific operation.
- 9. Click Save when you are finished.

#### Viewing Updated Tables in the Database

To view updated tables in the database:

1. Open your Relational Database Management System (RDBMS), for example, SQL Server, MySQL, PostgreSQL, and so on.

Note: In this example, PostgreSQL is being used with the PG Admin utility.

2. Open the PG Admin utility by double-clicking the following icon on your desktop.

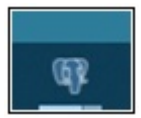

PG Admin opens, as shown in the following image.

| 😗 pgAdmin3 LTS by BigSQL          |                                               |  |  |  |  |
|-----------------------------------|-----------------------------------------------|--|--|--|--|
| File Edit Plugins View Tools Help |                                               |  |  |  |  |
| / C a % 7 8 🖩 🖉 /                 | 📫 - 🌪 💡                                       |  |  |  |  |
| Object browser X                  | Properties Statistics Dependencies Dependents |  |  |  |  |
| E Server Groups                   |                                               |  |  |  |  |

3. Double-click PostgreSQL (localhost:port).

The following screen is displayed.

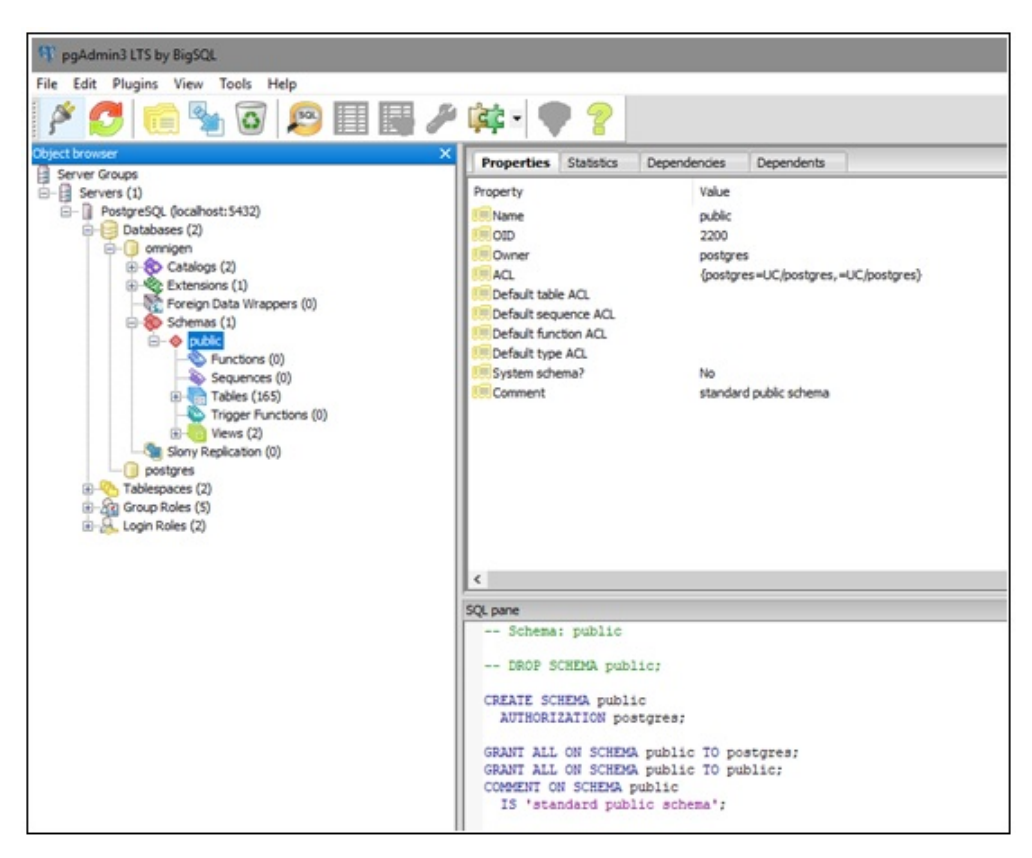

- 4. Perform the following steps to view the current data in the database:
  - a. Expand omnigen.

b. Expand Schemas, public, and then Tables, as shown in the following image.

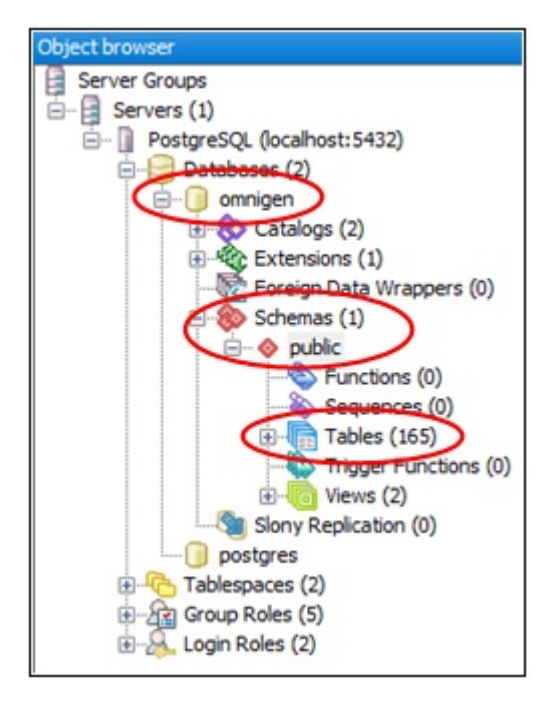

5. Scroll down to os\_consumption\_repository and expand this node, as shown in the following image.

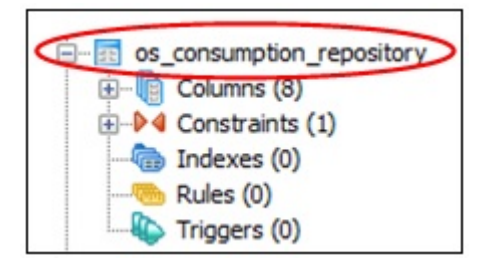

6. Right-click os\_consumption\_repository, select View Data, and then select the required View option from the context menu.

-- DROF TABLE PUBLIC.OS CONSUMPTION repository os\_cdc\_subscription
 €- cdc\_trace CREATE TABLE public.os consumption repository Refresh E-Columns (8) acter varying (255) NOT NULL, ⊕ ♦ 4 Constraints (1) Count e character varying(255) NOT NULL, Indexes (0) dified\_date timestamp without time zc New Object > out text, Rules (0) Triggers (0) name character varying(255) NOT NULI Delete/Drop... - os\_data\_source character varying(255), Drop cascaded... €- E os\_inactive\_mast character varying(255) NOT NULL, ployed date timestamp without time zc €- master\_refere Truncate INT pk\_os\_consumption\_repository PRIN €-m os\_measure Truncate Cascaded os\_ramp\_control Reset table statistics os\_reload\_queue LSE ⊞- m os\_source\_code\_ Search objects... B-m os\_subject\_group LE public.os\_consumption\_repository Scripts > ⊕- m os\_subject\_group +- II os\_system\_messa View Data View Top 100 Rows > os\_work\_order Reports View Last 100 Rows > ⊕-m os\_work\_order\_it €- con os\_workflow\_con Maintenance... View All Rows Backup... View Filtered Rows... repos\_person\_for Restore .... Image: Book of the second second s repos\_person\_me Import... ⊕-m repos\_person\_wc Properties... Image: Book of the second second s ranne narenn ukas

In the following example, *View Top 100 Rows* is being selected from the context menu.

The top 100 rows are returned from the database, as shown in the following image.

| E    | E Bit Data - PestperSQL (localitost-5532) - omnigen - public oz. consumption, reportory – 🗆 X |                                    |                                                   |                                                                                        |                                        |                                  |                                   |                                       |                     |   |
|------|-----------------------------------------------------------------------------------------------|------------------------------------|---------------------------------------------------|----------------------------------------------------------------------------------------|----------------------------------------|----------------------------------|-----------------------------------|---------------------------------------|---------------------|---|
| File | File Edit View Tools Help                                                                     |                                    |                                                   |                                                                                        |                                        |                                  |                                   |                                       |                     |   |
| E 🖬  | 🧶 📣   🛍   🎕   🗑   🝸   💡 🗄 100 rows                                                            | v                                  |                                                   |                                                                                        |                                        |                                  |                                   |                                       |                     |   |
|      | id<br>[PK] character varying(255)                                                             | ods_name<br>character varying(255) | last_modified_date<br>timestamp without time zone | ods_layout<br>text                                                                     | project_name<br>character varying(255) | status<br>character varying(255) | subject<br>character varying(255) | last_deployed_da<br>timestamp without | ite<br>at time zone |   |
| 1    | lc95alcl-f743-4ee8-8bfd-d4bf5dc7fe8c                                                          | PersonMaster                       | 2018-11-20 20:00:29.509                           |                                                                                        | customer                               | COMPLETE                         | PersonMaster                      | 2018-12-11 17:5                       | 15:23.992           |   |
| 2    | 2800c430-6f31-46c0-8a85-c50101a677ec                                                          | FacilityLocationl                  | 2018-11-20 20:04:21.979                           |                                                                                        | customer                               | COMPLETE                         | FacilityLocation                  | 2018-12-11 17:3                       | 35:23.992           |   |
| 3    | 2a712041-a92c-4b49-8a19-a2b17d722f67                                                          | PersonMaster7                      | 2018-11-20 20:07:17.777                           |                                                                                        | customer                               | COMPLETE                         | PersonMaster                      | 2018-12-11 17:7                       | 35123.992           |   |
| 4    | 3a32f46b-9151-418e-882c-aabf574fcb41                                                          | Facility3                          | 2018-12-03 18:29:51.738                           |                                                                                        | customer                               | COMPLETE                         | Facility                          | 2018-12-03 18:3                       | 31:32.689           |   |
| 5    | 5d9e4fb5-f8e3-46ec-864f-3abebe910ea7                                                          | Facility                           | 2018-11-20 20:09:03.186                           |                                                                                        | customer                               | DEPRECATED                       | Facility                          |                                       |                     |   |
| 6    | 8be0dafb-c271-4a25-aa84-d420c46e988d                                                          | SourceCodeSet                      | 2018-11-20 20:06:02.28                            | ("items":[("objType":"SourceName", "type":"string", "name":"SourceName"), (            | customer                               | COMPLETE                         | SourceCodeSet                     | 2018-12-03 18:3                       | \$9:02.664          |   |
| 7    | 93d3327e-667f-4e92-abc8-bd5614c95ef7                                                          | Organization                       | 2018-11-20 20:04:44.132                           |                                                                                        | customer                               | COMPLETE                         | Organization                      | 2018-12-11 17:3                       | 15:23.992           |   |
| 8    | 996a5198-5362-4edd-b292-eee225b4a5ed                                                          | SourceCodeSet3                     | 2018-11-20 20:06:23.544                           | ("items":[("objType":"SourceName", "type":"string", "name":"SourceName"), [            | customer                               | COMPLETE                         | SourceCodeSet                     | 2018-12-11 17:3                       | 35:23.992           |   |
| 9    | 9de70051-600b-4251-aa39-coddfbb35404                                                          | Facility5                          | 2018-12-11 17:20:07.114                           |                                                                                        | customer                               | COMPLETE                         | Facility                          | 2018-12-11 17:3                       | 35123.992           |   |
| 10   | a8252bc1-3c25-4845-9231-16b456056dfd                                                          | Person                             | 2018-11-20 20:09:26.543                           |                                                                                        | customer                               | DRAFT                            | Person                            |                                       |                     |   |
| 11   | af3e73f3-3022-4a56-a4cc-5d1fb006f330                                                          | SourceCodeMap                      | 2018-11-20 19:59:54.113                           | ("items":(("objType":"SourceName", "type":"string", "name":"SourceName"),(             | customer                               | COMPLETE                         | SourceCodeMap                     | 2018-12-11 17:5                       | 35:23.992           |   |
| 12   | blcc2ce0-f0ce-4c5d-9c0b-1f9c2fd4d5b1                                                          | SourceCodeMetadata2                | 2018-11-20 20:05:44.64                            | ("items":[("objType":"SourceName", "type":"string", "name":"SourceName"), (            | customer                               | COMPLETE                         | SourceCodeMetadata                | 2018-12-11 17:5                       | 35:23.992           |   |
| 13   | b4b8525a-1168-4647-bbfb-acbfe92964bc                                                          | Organization5                      | 2018-11-20 20:05:05.648                           |                                                                                        | customer                               | COMPLETE                         | Organization                      | 2018-12-11 17:2                       | 35123.992           |   |
| 14   | c47cfa52-d629-44db-81f6-63251a956209                                                          | SourceCodeMetadata                 | 2018-11-20 20:05:26.744                           | ("items":[("objType":"SourceName", "type":"string", "name":"SourceName"), (            | customer                               | COMPLETE                         | SourceCodeMetadata                | 2018-12-11 17:7                       | 35123.992           |   |
| 15   | c73650f0-4719-4914-9657-ac7e3e9202d2                                                          | SourceCodeStandard4                | 2018-11-20 20:06:59.944                           | ("items":[("objType":"BaseCode", "type":"code", "name":"BaseCode"), {"objTy            | customer                               | COMPLETE                         | SourceCodeStandard                | 2018-12-03 18:                        | 33:09.835           |   |
| 16   | 4-31-457-1076-1076-1013-7#2021103400                                                          | Conseafinda@sandand                | 5018-11-30 30-02-38 602                           | International Constructions and a second standard and a second standards in the second |                                        | COMBT PTP                        | Courses/Ada@eandand               | 3018-13-11 13-1                       | 16.11 661           | 1 |

The PG Admin view of the *os\_consumption\_repository* will match the ODS documents list in the Consumption View console (Output Documents view), as shown in the following image.

| <b>*</b> |                     |                    |          |           |                         |                         |
|----------|---------------------|--------------------|----------|-----------|-------------------------|-------------------------|
|          | ODS Name            | Subjecte           | Status   | Deployed? | Deployed Date           | Modified Date           |
| =        | SourceCodeStandard4 | SourceCodeStandard | COMPLETE | Yes       | 2018-12-03 18:33:09.835 | 2018-11-20 20:06:59:944 |
| =        | SourceCodeStandard  | SourceCodeStandard | COMPLETE | Yes       | 2018-12-11 17:35 23:992 | 2018-11-20 20.06:38.906 |
| ×.       | SourceCodeSet3      | SourceCodeSet      | COMPLETE | Yes       | 2018-12-11 17:35:23.992 | 2018-11-20 20:06:23:544 |
| =        | SourceCodeSet       | SourceCodeSet      | COMPLETE | Yes       | 2018-12-03 18:39:02:664 | 2018-11-20 20:06:02:280 |
| =        | SourceCodeMetadata  | SourceCodeMetadata | COMPLETE | Yes       | 2018-12-11 17:35:23.992 | 2018-11-20 20:05:26:744 |
| ×.       | SourceCodeMetadata2 | SourceCodeMetadata | COMPLETE | Yes       | 2018-12-11 17 35 23 992 | 2018-11-20 20:05:44.640 |
| Ξ×       | SourceCodeMap       | SourceCodeMap      | COMPLETE | Yes       | 2018-12-11 17:35:23.992 | 2018-11-20 19:59:54.113 |
| =        | SourceCodeMap2      | SourceCodeMap      | COMPLETE | Tes       | 2018-12-11 17:35 23:992 | 2018-11-20 20:01:17.289 |
| =        | PersonMaster        | PersonMaster       | COMPLETE | Yes       | 2018-12-11 17:35 23:992 | 2018-11-20 20:00:29:509 |
| =        | PersonMaster7       | PersonMaster       | COMPLETE | Yes       | 2018-12-11 17:35:23.992 | 2018-11-20 20:07:17.777 |
| =        | Person              | Person             | DRAFT    |           |                         | 2018-11-20 20 09 26 543 |
| ×.       | Organization        | Organization       | COMPLETE | Yes       | 2018-12-11 17:35 23:992 | 2018-11-20 20:04:44.132 |
| =        | Organization5       | Organization       | COMPLETE | Yes       | 2018-12-11 17:35:23.992 | 2018-11-20 20.05.05.648 |
| ×        | FacilityLocation1   | FacilityLocation   | COMPLETE | Yes       | 2018-12-11 17:35:23:992 | 2018-11-20 20:04:21.979 |
| =        | FacilityLocation    | FacilityLocation   | COMPLETE | Yes       | 2018-12-11 17:35:23.992 | 2018-11-20 20.04.04.236 |

In addition, the PG Admin view will match the count of ODS documents as listed in the Input Documents view, as shown in the following image.

|     | Count | IDS Name           |  |  |  |
|-----|-------|--------------------|--|--|--|
| = * | 3     | Facility           |  |  |  |
| = * | 2     | FacilityLocation   |  |  |  |
| = * | 2     | Organization       |  |  |  |
| ≡ * | 1     | Person             |  |  |  |
| = * | 2     | PersonMaster       |  |  |  |
| = * | 2     | SourceCodeMap      |  |  |  |
| ≡ * | 2     | SourceCodeMetadata |  |  |  |
| = * | 2     | SourceCodeSet      |  |  |  |
| ≡ * | 2     | SourceCodeStandard |  |  |  |

#### Viewing Updated Output Document Specifications in the Database

Perform the following steps once your Relational Database Management System (RDBMS) is open (as described in *Viewing Updated Tables in the Database* on page 60, steps 1 to 4).

1. Scroll down to the required Output Document Specification (ODS), which is listed as vw\_table.

In the following example, *vw\_facility7* is being selected.

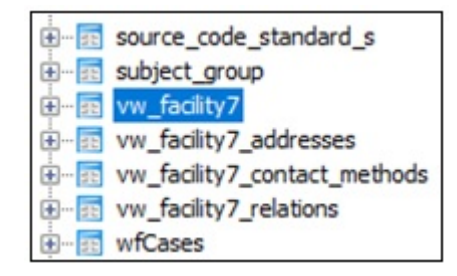

2. Expand this node to view the columns in the updated ODS, as shown in the following image.

| ⊖ 👳 vw_fac | ility7                  |
|------------|-------------------------|
| E- Co      | umns (31)               |
| -8         | id                      |
|            | omni_status             |
| 8          | omni_status_reason      |
|            | source_name             |
|            | source_instance_id      |
|            | source_instance_id_name |
|            | type                    |
|            | type_id                 |
|            | type_d                  |
| -8         | type_p                  |
|            | type_pid                |
|            | type_pd                 |
|            | name                    |
|            | source_status_code      |
|            | source_status_code_id   |
|            | source_status_code_d    |
| -8         | source_status_code_p    |
| -8         | source_status_code_pid  |
|            | source_status_code_pd   |
|            | source_created_date     |
| -8         | source_created_date_d   |
|            | source_created_date_t   |
|            | source_modified_date    |
| -8         | source_modified_date_d  |
| -8         | source_modified_date_t  |
| -8         | source_modified_by      |
|            | source_modified_bycopy_ |
|            | source_transaction_id   |
|            | ods_transaction_id      |
|            | u_omni_id               |
|            | omni_id                 |

#### Feedback

Customer success is our top priority. Connect with us today!

Information Builders Technical Content Management team is comprised of many talented individuals who work together to design and deliver quality technical documentation products. Your feedback supports our ongoing efforts!

You can also preview new innovations to get an early look at new content products and services. Your participation helps us create great experiences for every customer.

To send us feedback or make a connection, contact Sarah Buccellato, Technical Editor, Technical Content Management at Sarah\_Buccellato@ibi.com.

To request permission to repurpose copyrighted material, please contact Frances Gambino, Vice President, Technical Content Management at *Frances\_Gambino@ibi.com*.

Inf%rmation Builders

# Way Omni-Gen<sup>™</sup> Consumption View User's Guide Version 3.8

DN3502347.0219

Information Builders, Inc. Two Penn Plaza New York, NY 10121-2898